# KOSMO Webログイン操作マニュアル

#### 事業所向けサービスへのログイン

#### ①事業所ログイン画面の表示

Webブラウザ( C Microsoft Edge推奨)を起動し、URL入力欄に 「https://kosmoweb.jp/corp」を入力後、事業所ログイン画面を表示します。 ※お気に入り登録すると次回以降便利です。

### ②ログインの実行

健康保険組合から送付された「ユーザID・仮パスワード」を入力し、「ログイン」ボタン を押下します。

| 事業所ログイン画面                                                              |               |                             |
|------------------------------------------------------------------------|---------------|-----------------------------|
|                                                                        | ユーザIDとバス      | ワードを入力後、ログインボタンをクリックしてください。 |
|                                                                        | д-УЮ<br>Л27-К | ©10000001<br>••••••<br>D74> |
| 6月25日の21.00~24.00はメンデナンス作業のため利用できません<br>(25日が土曜日・日曜日・祝祭日の場合は塗り上げとなります) |               | Tal I at                    |

### ③事業所ログイン認証画面の表示

事業所ログイン認証画面に、認証キーが表示されます。(画面はそのままの状態で) デスクトップにコピーをしたワンタイムパスワード発行ソフト 「KOSMO Web Password.exe」を起動します。

| KQSMO Web                                |                                   |
|------------------------------------------|-----------------------------------|
| 事業所ログイン認証画面                              |                                   |
| 認証キーから発行されたワンタイ                          | 、<br>ムパスワードを入力後、認証ボタンをクリックしてください。 |
| 設設まー                                     | Scayvvcn0n                        |
| ワンタイムパスワード                               |                                   |
|                                          |                                   |
| 【KOSMOWeb】パスワード発行画面                      |                                   |
| KOSMOWebのログイン認証を示されている<br>認証キーを入力してください。 |                                   |
| 認証+- (B)                                 | Reserved.                         |
| レイスワード表示Jボタン押下で、入力された認証キーに               |                                   |
| 対応したパスワードを表示します。                         |                                   |
|                                          |                                   |
| 終了                                       |                                   |

- (1) 事業所ログイン認証画面 (A)に表示された認証キーを (B)に入力(コピーして貼り付け)します。
- (2) ©「パスワード表示」を押下します。
- (4) ①「認証」ボタンを押下します。

#### ④ご利用規約の同意(初回ログイン時のみ表示)

「同意する」をチェックして「確認」ボタンを押下します。

| 事業所ご利用規約確認画面                                               |                                                                                                    |
|------------------------------------------------------------|----------------------------------------------------------------------------------------------------|
|                                                            | 注意事項・免責事項・セキュリティポリシー等                                                                                                    |
|                                                            | KOSMO Communication Web 利用規約                                                                                                    |
|                                                            | 第13条(目的)<br>KOSHORGONTMUNICATION Web 利用規矩(以下「本規約」といいます。)は、記客機がMOGMO<br>Communication Web(以下「本サービス」といいます。)を利用するうえてお客様に守っていただく事項および<br>お客様が加入している当地機能保険組合(以下「健康保険組合」といいます。)の責任その他の必要事項について定<br>めることを目的とします。                                                                                                    |
|                                                            | 第2条 (定義)<br>本規約に用いる用語の定義は、次のとおりです。<br>(1)お客様とは、健康保険相合における被保険者、被保険者に扶養されている被扶養者、および事業主をいいま<br>7.2)<br>(XOSMO Communication Web どは、健康保険相合がお客様に対しWeb レで提供するサービスをいいま<br>5.) との間で結結している姿勢に基づき、健康保険相合がお客様に対しWeb レで提供するサービスをいいま<br>5.) より間で結結している安都に基づき、健康保険相合が対容様に対しWeb とで提供するサービスを初めて利用<br>する歳に健康保険組合より付きされます。<br>(4)コンテンシとは、本サービスのおサービスによって提供される各種情報をいいます。 |
|                                                            | 第3条 (本サービスの内容)<br>1.本サービスは、以下の機能を有しますが、お客様に提供する機能は健康保険組合が業務委託先と接結する契約に<br>(の回覧する 〇回覧しない)                                                                                                    |
|                                                            | 7622                                                                                                    |
| 注意事項・免責事項・セキュリティポリ<br>———————————————————————————————————— | arch Ltd. All Rights Reserved.                                                                                                    |

2ページ

### ⑤パスワードの変更(初回ログイン時等パスワード変更が必要な場合のみ表示)

初回ログイン時またはパスワード有効期限切れ時は、パスワードの変更を行う必要が あります。

事業所パスワード変更入力画面で、現パスワードと新パスワードを入力し、「変更」 ボタンを押下します。

| KQSMQ Web                                                          |                                                           |  |  |
|--------------------------------------------------------------------|-----------------------------------------------------------|--|--|
| 事業所パスワード変更入力画面                                                     |                                                           |  |  |
| パスワード<br>もしくは、パスワー<br>現(仮)パスワード (必須)<br>第パスワード (必須)<br>新パスワード (必須) | の有効期限が切れています。<br>ド再有行後の初回ログインとなります。<br>たしいバスワードを入力してください。 |  |  |
| 注意事項・免責事項・セキュリティポリシー等                                              |                                                           |  |  |
| Copyright                                                          |                                                           |  |  |

※こちらで入力した「新パスワード」は、次回以降ログインする時に必要な パスワードとなりますので、必ずメモをするなど大切に管理してください。

「事業所パスワード変更結果画面」が表示され、パスワード変更結果画面が表示されます。 「メニュー画面へ」ボタンを押下すると、メニュー画面に遷移します。

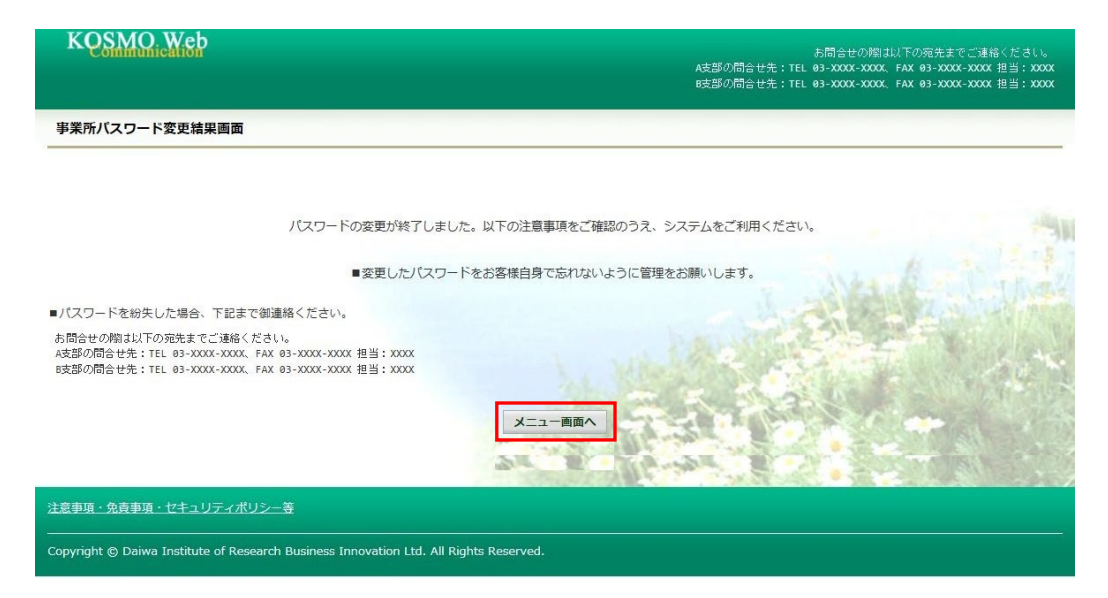

## ⑥ログイン完了

「メインメニュー画面」が表示され、ログイン完了

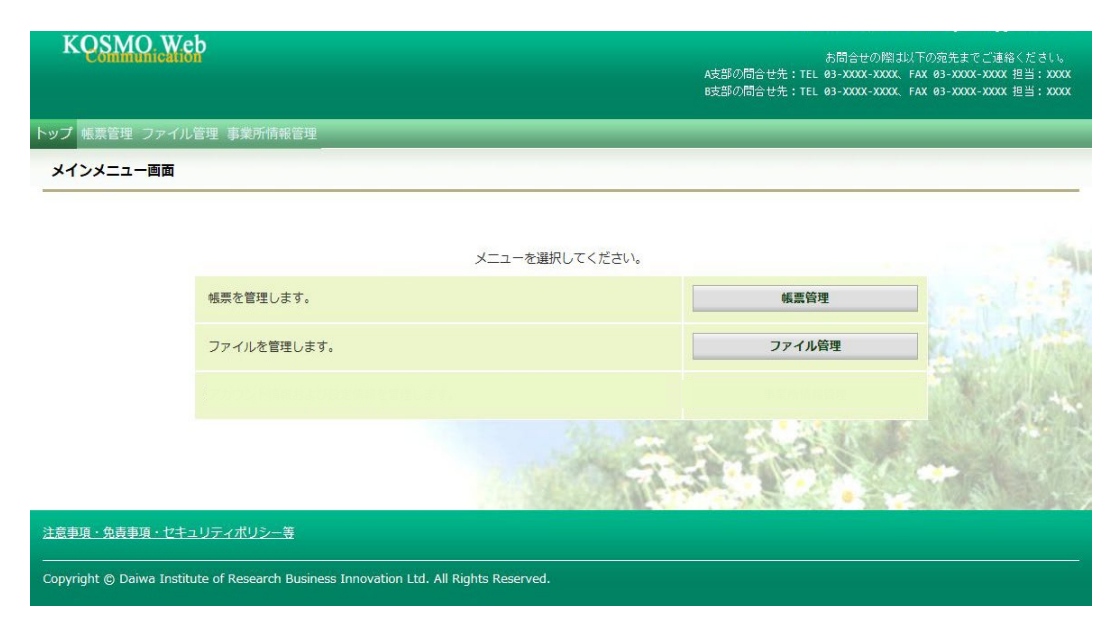